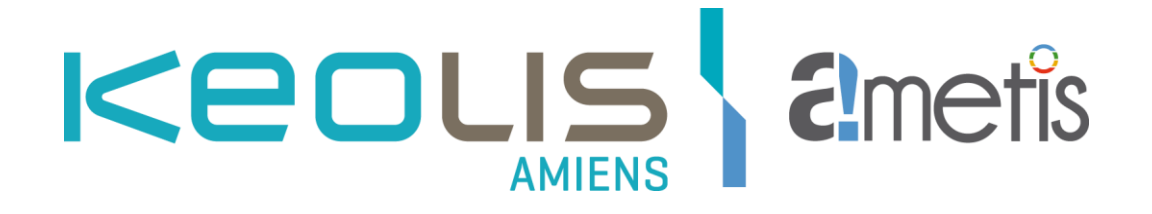

# Manuel d'utilisation du site de paiement des procès-verbaux en ligne du réseau AMETIS

## 1. Accueil sur le site

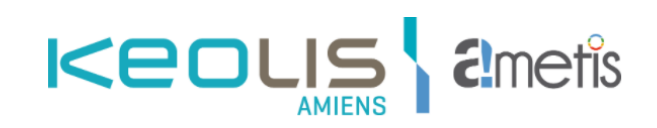

### Bienvenue au Service de télépaiement des procès-verbaux du réseau Ametis

Ce service vous permet de payer vos amendes en ligne 24h/24, 7j/7. Votre procès-verbal est accessible sur le site dans un délai de 24 à 48h après l'infraction (hormis le samedi, dimanche et jour férié).

Veillez à vous acquitter du montant de votre amende dans les délais sous peine de frais supplémentaires. Ne soyez plus en situation d'infraction ! Découvrez tous nos abonnements sur <u>ametis.fr</u>, rubrique "Trouver le meilleur tarif".

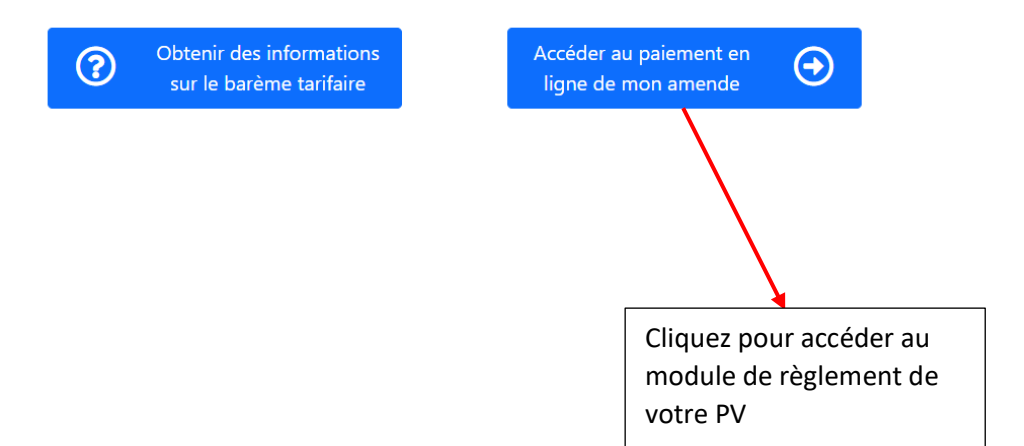

## 2. Recherche de votre PV

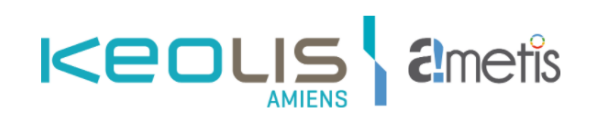

| 1                                                                    |                                      |                                                                   |                         |  |
|----------------------------------------------------------------------|--------------------------------------|-------------------------------------------------------------------|-------------------------|--|
| Dù trouver mon n° de                                                 | procès verbal ? cliquez <u>ici</u> 2 |                                                                   |                         |  |
| /otre date de nai                                                    | sance (format jour/mois/             | année) :                                                          |                         |  |
| 3                                                                    |                                      |                                                                   |                         |  |
| Si vous souhaitez r<br>/otre E-mail :<br>4                           | ecevoir la confirmation de v         | otre paiement, veuillez saisir les in                             | formations suivantes :  |  |
| Si vous souhaitez r<br>Votre E-mail :<br>4<br>Confirmez votre E      | ecevoir la confirmation de v         | rotre paiement, veuillez saisir les in                            | ormations suivantes :   |  |
| Si vous souhaitez r<br>Votre E-mail :<br>4<br>Confirmez votre E      | ecevoir la confirmation de v         | otre paiement, veuillez saisir les in                             | ormations suivantes :   |  |
| Si vous souhaitez r<br>Votre E-mail :<br>4<br>Confirmez votre E<br>5 | ecevoir la confirmation de v         | otre paiement, veuillez saisir les in                             | ormations suivantes :   |  |
| Si vous souhaitez r<br>Votre E-mail :<br>4<br>Confirmez votre E<br>5 | -mail :                              | otre paiement, veuillez saisir les in<br>Dotenir de l'aide sur le | Poursuivre et paver mon |  |

- 1. Saisissez votre numéro de PV
- 2. Si besoin, vous pouvez visualiser l'emplacement de votre numéro de PV
- 3. Saisissez la date de naissance inscrite sur le PV
- 4. Si vous souhaitez recevoir votre reçu de paiement par e-mail, saisissez votre e-mail
- 5. Saisissez de nouveau votre e-mail pour le confirmer
- 6. Cliquez sur le bouton pour valider votre saisie

## 3. Identification du PV

#### Cas n°1 : Votre procès-verbal n'a pas été identifié

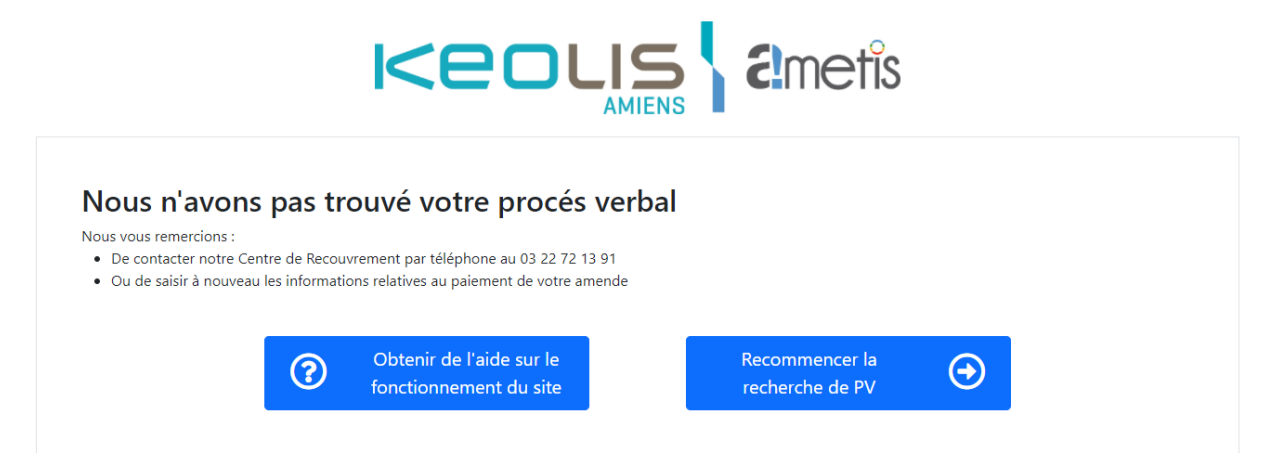

S'il y a une erreur dans la saisie des informations, renouvelez l'opération en cliquant sur « Recommencer la recherche de PV ».

Si votre PV reste introuvable, contactez le Service Recouvrement.

#### Cas n°2 : Votre procès-verbal a été identifié

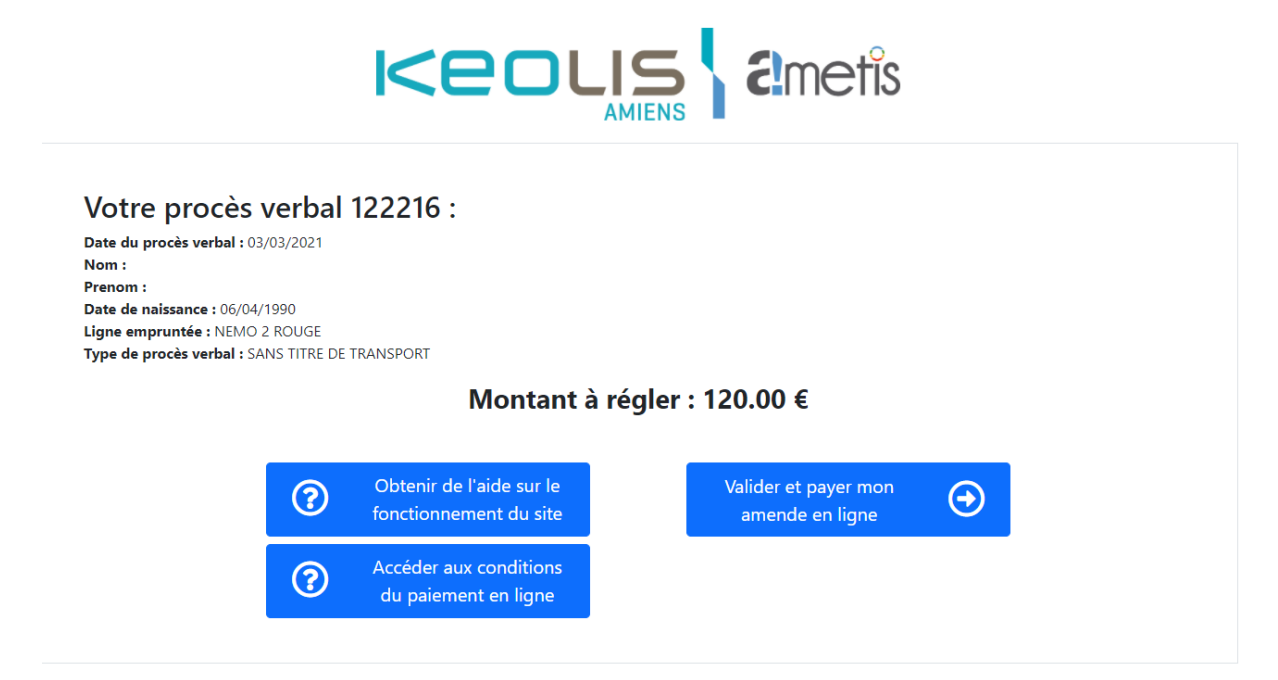

Cliquer sur « Valider et payer mon amende en ligne » pour accéder au module de paiement.

# 4. Transaction bancaire

| Pair<br>Postale<br>Postale                                                                                                    | ement Sécurisé |                               |
|----------------------------------------------------------------------------------------------------|----------------|-------------------------------|
|                                                                                                    |                |                               |
| https://ext.ametis.fr/epv                                                                                                    |                | Informations pour le paiement |
| Identifiant du marchand :                                                                                                    | 71725102       | Numéro de carte 2 📄 🤅         |
| Référence commande :                                                                                                    | 122216         | Expire fin mois ~ 3 année ~   |
| Montant :                                                                                                    | 120,00 EUR     | Cryptogramme visuel           |
| L'adresse de ce site de paiement préfixée par https indique que vous êtes sur<br>un site sécurisé et que vous pouvez régler votre achat en toute tranquillité. |                | VALIDER 5                     |
|                                                                                                    |                | SECURE ID Check               |

- 1. Le montant de votre procès-verbal à régler
- 2. Saisissez le numéro de votre carte bancaire
- 3. Saisissez la date d'expiration de votre carte bancaire
- 4. Saisissez le cryptogramme visuel (3 derniers chiffres du numéro présent au verso de votre carte)
- 5. Cliquez sur le bouton pour valider votre saisie

# 5. Fin de transaction

| Ģ | Paiement Sécurisé<br>POSTALE |                                                                                                    |
|---|------------------------------|----------------------------------------------------------------------------------------------------|
|   |                              |                                                                                                    |
|   | RETOURNER À LA BOUTIQUE 1    | Votre demande de paiement a été enregistrée<br>avec succès.                                                                                                    |
|   |                              | Détails du paiement                                                                                                    |
|   |                              | BOUTIQUE : PAIEMENT FRAUDE EN LIGNE   Adresse URL : https://ext.ametis.fr/epv   Identifiant du marchand : 71725102   Référence commande : 122216                                                                                                    |
|   |                              | CARTE BANCAIRE : 120,00 EUR                                                                                                    |
|   |                              | Date / Heure :     30-03-2021 / 16:27:16 (GMT+2)       Numéro de carte :     XXXXXXXXX0014       Numéro d'autorisation :     3feace       Numéro de contrat :     0181173 001       Type :     DÉBIT VADS       N° Transaction CB :     919681       Usage :     Débit |
|   |                              |                                                                                                    |
|   |                              | SECURE ID Check                                                                                                    |

- 1. Cliquez sur ce bouton pour retourner sur le site e-pv
- 2. Cliquez sur ce bouton pour récupérer votre ticket de paiement

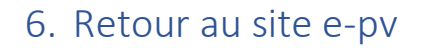

Cas n°1 : Le paiement a eu lieu

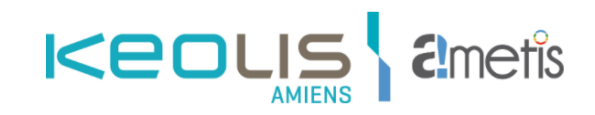

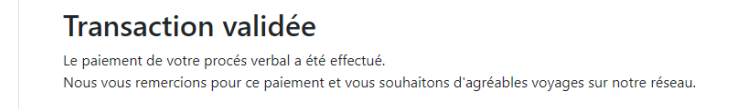

Si vous avez entré votre adresse e-mail, vous recevrez votre justificatif de paiement.

Cas n°2 : Le paiement n'a pas eu lieu

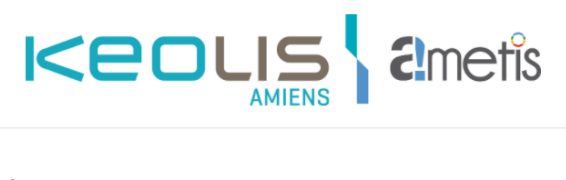

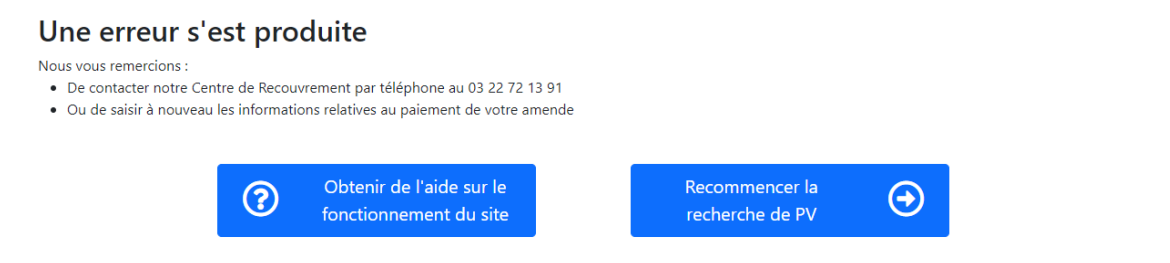

S'il y a une erreur dans la transaction, renouvelez l'opération en cliquant sur « Recommencer la recherche de PV ».

Si le problème persiste, contactez le Service Recouvrement.